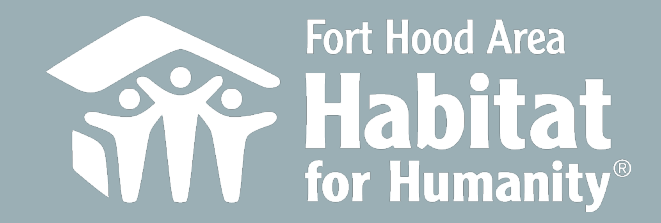

REQUEST MILITARY SERVICE RECORDS DD-214

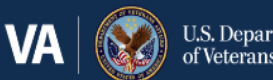

U.S. Department of Veterans Affairs

<u>Home</u> > <u>Records</u> > **Request military records** 

-

#### Records

#### Get records

**Request military records** 

Reconstruct military records

Get medical records

Types of Veteran ID cards

Change your address

Download VA benefit letters

Discharge upgrade

View VA payment history

Search historical military records

Complete list of discharge documents

# Request your military service records (including DD214)

Submit a military records request to get your DD214 or other military service records through the milConnect website.

## You'll need to sign in to milConnect to get your military service records

To use this feature, you'll need a Premium **DS Logon** account. Your My HealtheVet or ID.me credentials won't work on the milConnect website. Go to milConnect to sign in, register, or upgrade your **DS Logon** account to Premium.

Go to milConnect

### Once I've signed in to milConnect, how do I

https://milconnect.dmdc.osd.mil/milconnect/

https://www.va.gov/records/getmilitary-service-records/

## Click 'Go to MilConnect'

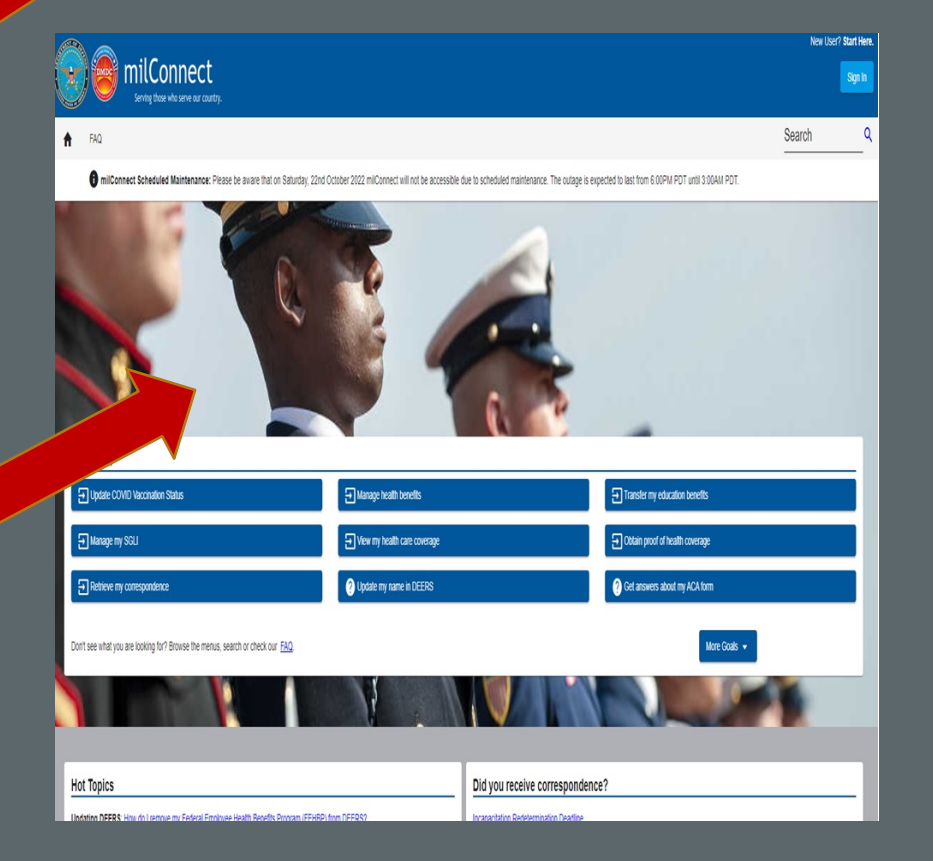

#### ATTENTION!

All Users

#### ATTENTION ALL USERS: PLEASE READ THE BELOW INFORMATION IN ITS ENTIRETY

ACTION NEEDED: Phone Numbers can be updated by yourself by logging into your DS Logon account and going to "UPDATE CONTACT INFORMATION." This will take you to a screen to update your own phone number and email. Please ensure your phone (e.g., cell, landline) and email address is accurate as future security features will be enabled soon and you won't have access to your DS Logon account if the phone number is not one you can access.

**IMPORTANT:** After visiting DS Logon or one of our partner sites, CLOSE your browser window AND all open tabs. This will help protect your information and privacy. If you choose not to close your browser and all open tabs, this can enable third parties access to your PRIVATE HEALTH and BENEFIT INFORMATION.

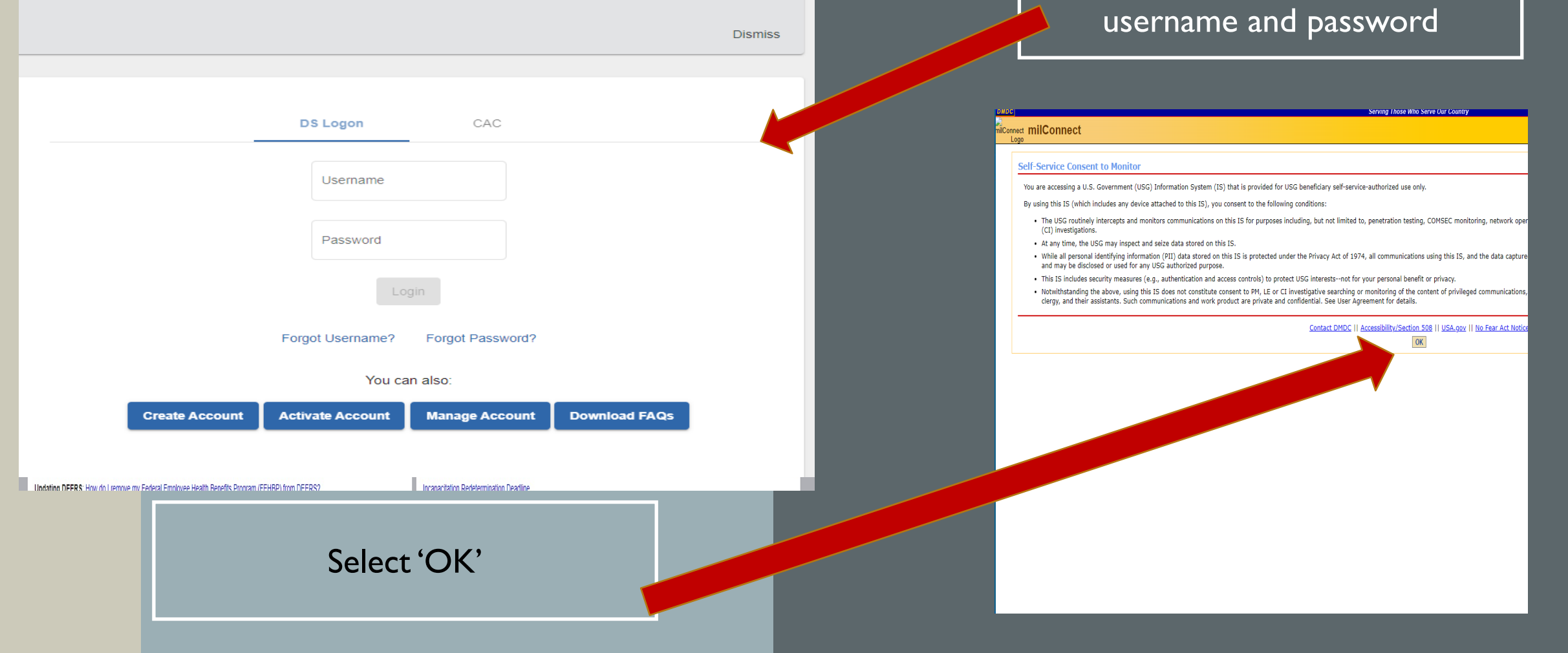

Fort Hood Area

Habitat

Select 'DS Logon' and enter

## Once I've signed in to milConnect, how do I request my DD214 or other military records?

Follow these steps to submit a military records request.

- From your signed-in homepage, click or tap on **Correspondence/ Documentation**. Then select **Defense Personnel Records Information (DPRIS)** from the drop-down menu.
- Choose the Personnel File tab.

Select Request My Personnel File.

- Fill out the form. In the **Document Index** section, check the boxes next to the document(s) you'd like to request.
- Click or tap on the Create and Send Request button.

## What types of records can I request with this tool?

You can request documents from your Official Military Personnel File to review and download.

### Correspondence/Documentation

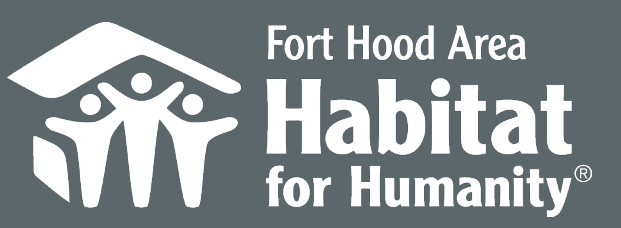

## Instructions to get DD214 in Milconnect

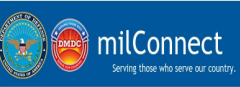

Correspondence/Documentation Benefits FAQ

Connect Scheduled Maintenance: Please be aware that on Saturday, 22nd October 2022 milConnect will not be accessible due to scheduled maintenance. The outage is expected to is

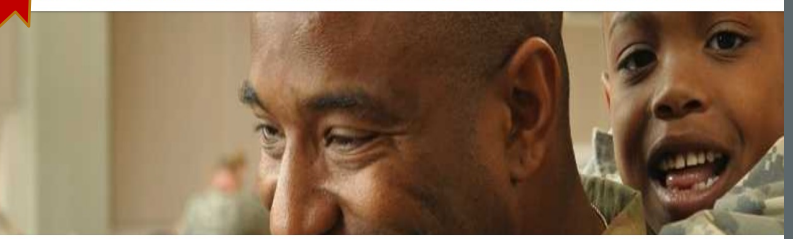

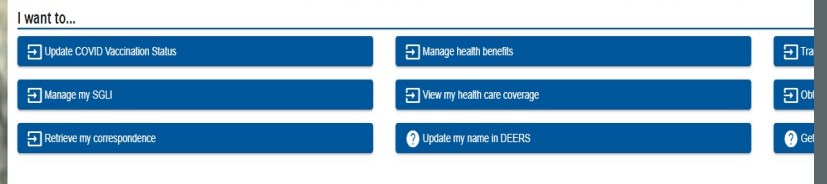

Don't see what you are looking for? Browse the menus, search or check our EAG

|  | Hot Topics                                                                                      | Did you receive correspondence?         |
|--|-------------------------------------------------------------------------------------------------|-----------------------------------------|
|  | Updating DEERS: How do I remove my Federal Employee Health Benefits Program (FEHBP) from DEERS? | Incapacitation Redetermination Deadline |

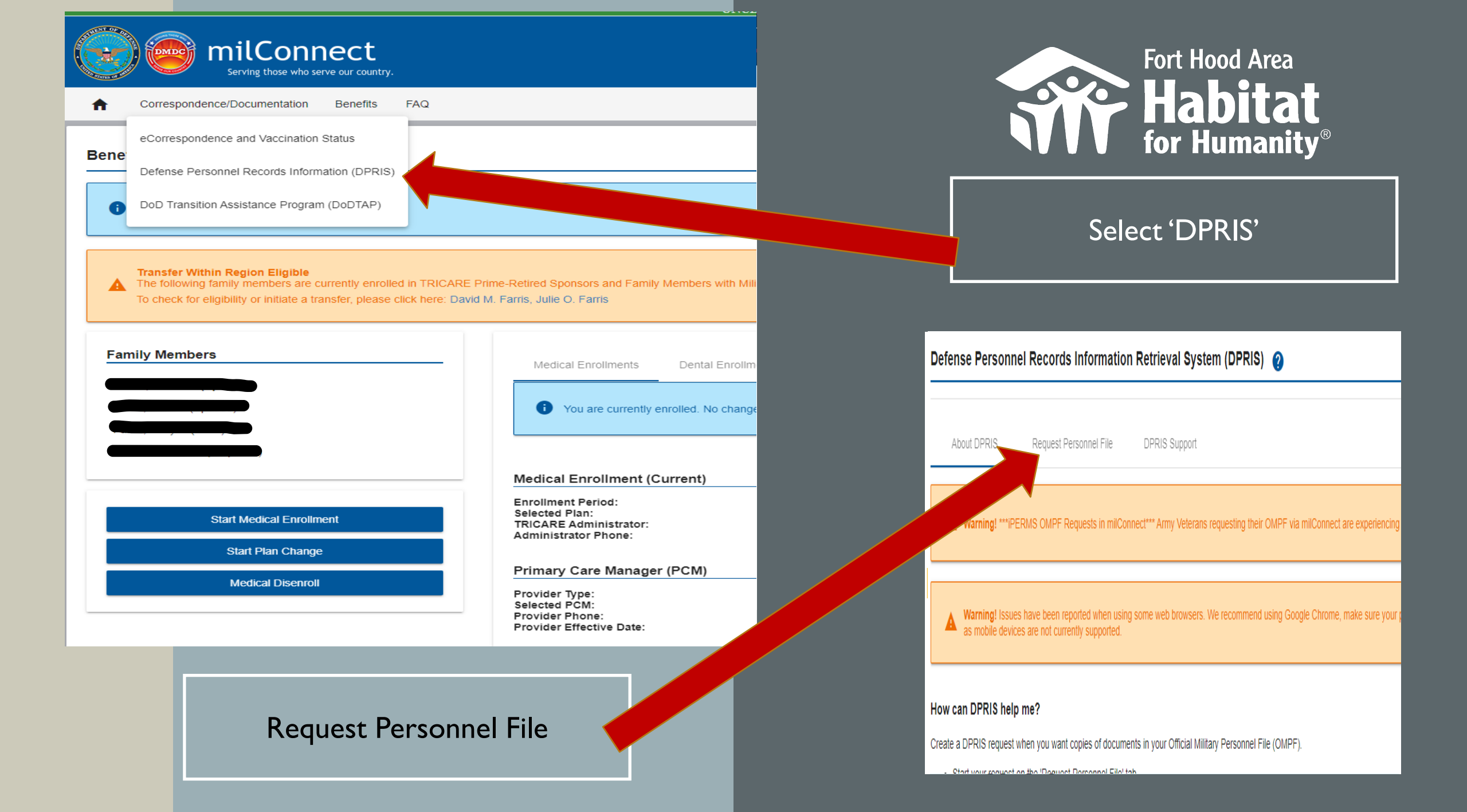

|                                                                                                    |                                                                                                    | _                                                            |                                                                                                    |
|----------------------------------------------------------------------------------------------------|----------------------------------------------------------------------------------------------------|--------------------------------------------------------------|----------------------------------------------------------------------------------------------------|
| Defense Personnel Records Information Retrie                                                                                                    | val System (DPRIS)                                                                                                    |                                                              | Fort Hood Area                                                                                                    |
| About DPRIS Request Personnel File DPRIS OMPF Requests                                                                                                    | S Support                                                                                                    |                                                              | Habitat<br>for Humanity®                                                                                                    |
| Access documents from your Official Military Personnel File (OMPF)                                                                                                    | by selecting the 'Request my Personnel File' button. Requests should rece                                              | eive responses in 24-48 hours, and DPRIS will send you an en |                                                                                                    |
|                                                                                                    | Request my Personnel F                                                                                                 | File Re                                                      |                                                                                                    |
|                                                                                                    |                                                                                                    |                                                              | Request my Personnel File                                                                                                    |
|                                                                                                    |                                                                                                    |                                                              |                                                                                                    |
| Status[1] Request ID[2]                                                                                                    | Service[3] Submit Da                                                                                                   | iate[4] 🕹 Expiration Date[5]                                 |                                                                                                    |
|                                                                                                    |                                                                                                    |                                                              | About DPRIS Request Personnel File DPRIS Support                                                                              |
| [1] The OMPF request will have a status of "Processing" when it is re                                                                                                    | eceived by DPRIS. The status will chance to "Comoleted" when the response h                                            | has been received from the service repository.               |                                                                                                    |
| <ul> <li>[1] The own request will be assigned a unique request ID.</li> <li>[3] Service Associated to the request.</li> <li>[4] The data that the OMPE request was submitted to DPRIS.</li> </ul>           |                                                                                                    |                                                              | Complete this form to request copies of documents in your Official Military Personnel File (OMPF). Read "Are my documents ava |
| [5] The date the OMPF request will expire and be auto-removed from<br>[6] View Files allows the user to view OMPF documents associated<br>Extended Expiration Date allows the user to update the expiration | n the DPRIS System.<br>to your request.<br>date of the OMPF record to prevent the record from being removed from the D | IPRIS System.                                                | Personnel Information                                                                                                    |
|                                                                                                    | ,<br>,                                                                                                    |                                                              | First Name                                                                                                    |
|                                                                                                    | •                                                                                                    |                                                              | Last Name*                                                                                                    |
| WEB SITE SUPPORT                                                                                                    | BENEFITS SUPPORT                                                                                                    |                                                              |                                                                                                    |
| Call DMDC Her 1 web services: (800) 308-3003.<br>Talk to an agent for help with the Web site.                                                                                                    | Gail the DMDC/DEERS Support Office (DSO): (600) 336<br>9552.                                                           | Talk to Tech Support to report an outage or c                | For SSN changes please contact your Unit Personnel Office. Social Security Number*                                            |
|                                                                                                    | Keeping your DEERS records current helps speed your<br>TRICARE medical benefits.                                       | _                                                            |                                                                                                    |
| ONNECT WITH US                                                                                                    |                                                                                                    |                                                              | Email Address*                                                                                                    |
|                                                                                                    |                                                                                                    |                                                              | Confirm Email Address*                                                                                                    |
| Cr                                                                                                    | eate New OMPF Requ                                                                                                    | uest                                                         | OMPF System(s)*                                                                                                    |
|                                                                                                    |                                                                                                    |                                                              | * Document Index                                                                                                    |
| Vei                                                                                                    | rify Information and E                                                                                                 | mail 📕                                                       | Service Computation Group                                                                                                    |

Service Computation Group Select All

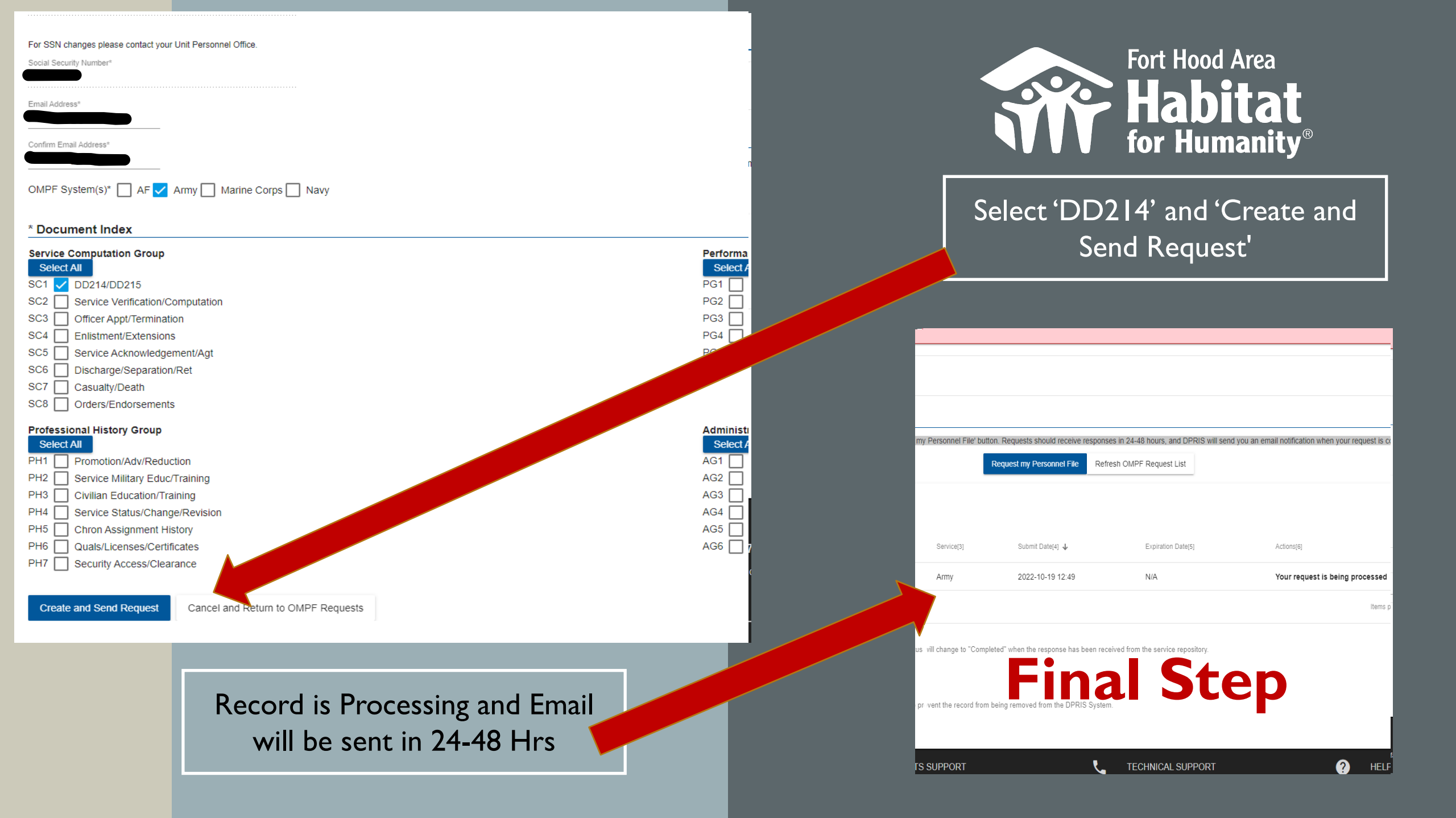

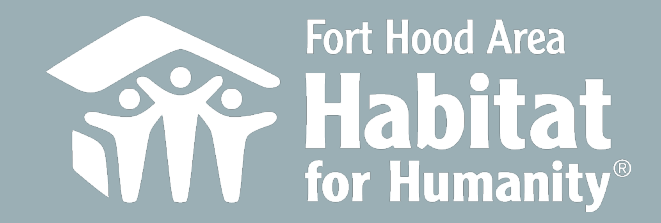

REQUEST MILITARY SERVICE RECORDS DD-214